# Création et installation d'une application Android qui ouvre la caméra d'un smartphone en vision gray

Pour cela, on a besoin d'installer :

- Android Studio : est un environnement de développement pour développer des applications mobiles Android avec le langage Java. Lien de téléchargement : <u>https://developer.android.com/studio?hl=fr&gclid=CjwKCAiAvriMBhAuEiwA8Cs5ITEo</u> -U4fWLjKvX5wNbI99VH6FYWcs34fkG8EphI7Tt7hV9bM1nzPBoCNdkQAvD\_BwE&gclsrc=aw.ds
- openCV : (Open Source Computer Vision) est une bibliothèque graphique libre, spécialisée dans le traitement d'images en temps réel.
   Lien de téléchargement : (il faut installer la dernière version pour qu'elle soit compatible avec Android Studio) <u>https://sourceforge.net/projects/opencvlibrary/files/4.5.4/opencv-4.5.4-androidsdk.zip/download</u>
- <u>1ére étape</u> : Intégration de openCV dans Android Studio

Après l'installation d'Android Studio, on crée un nouveau projet "New Project"

On choisit **'Empty Activity'.** On choisit le nom de l'application désirer et on choisit la langage Java.

| Ă New Project    |                                                                                                    |  | ×      |
|------------------|----------------------------------------------------------------------------------------------------|--|--------|
| Empty Activity   |                                                                                                    |  |        |
| Creates a new er |                                                                                                    |  |        |
| Name             | Nom de l'application à votre choix                                                                                                    |  |        |
| Package name     |                                                                                                    |  |        |
| Save location    | $C: \label{eq:constraint} Users \label{eq:constraint} C: \label{eq:constraint} Users \label{eq:constraint} Voltarian \label{eq:constraint} Voltarian \label{constraint} Voltarian \label{eq:constraint} Voltarian \label{eq:constraint} Voltarian eq:c$ |  |        |
| Language         | Java                                                                                                    |  |        |
| Minimum SDK      | API 28: Android 9.0 (Pie)                                                                                                    |  |        |
|                  | <ul> <li>Your app will run on approximately 69,0% of devices.</li> <li>Help me choose</li> <li>Use legacy android.support libraries ⑦</li> </ul>                                                                                                    |  |        |
|                  |                                                                                                    |  |        |
|                  |                                                                                                    |  |        |
|                  |                                                                                                    |  |        |
|                  |                                                                                                    |  | Finish |

Ensuite, on ouvre le fichier du openCV et on copie le sous fichier 'sdk'

Après, on cherche sur le PC le fichier :

# AndroidStudioProjects

On ouvre le fichier de notre projet et on colle 'sdk'

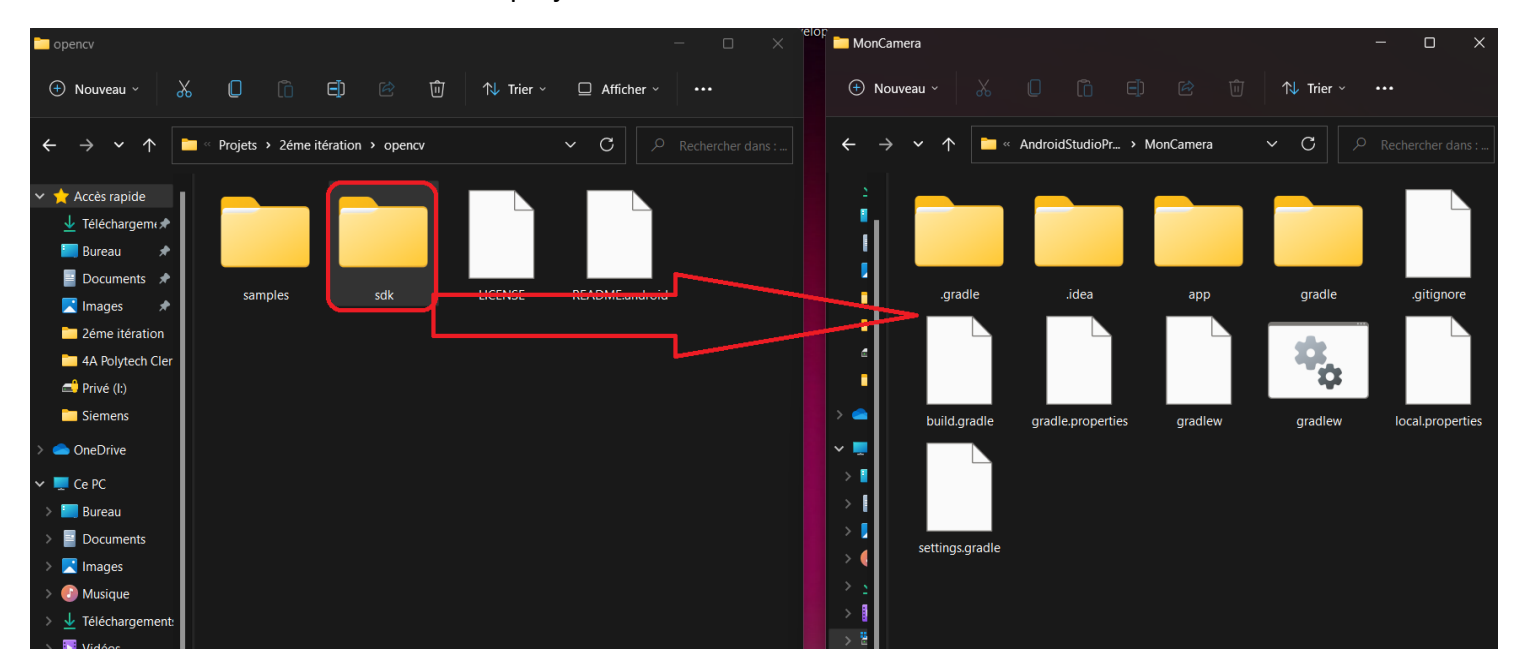

Sur Android Studio>Gradle Scripts>settings.gradle , on ajoute la commande <include ':sdk'> et on clique sur Sync Now.

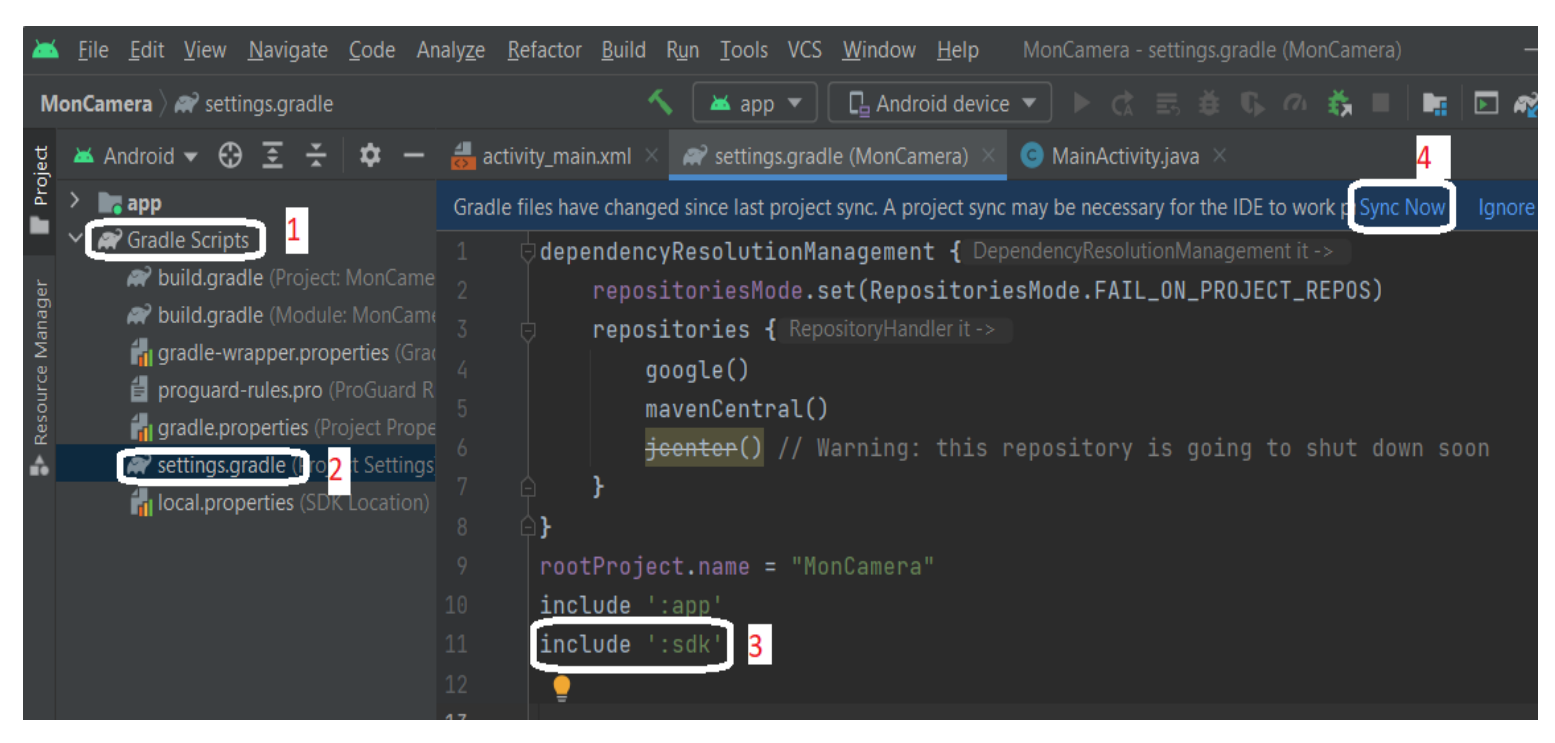

<u>Si une erreur s'est produite</u> : un nouvel angle s'ouvre (build.gradle)

On élimine la deuxième ligne dans cet angle par '//'

→ (//apply plugin: 'kotlin-android')

Et on clique sur Try Again

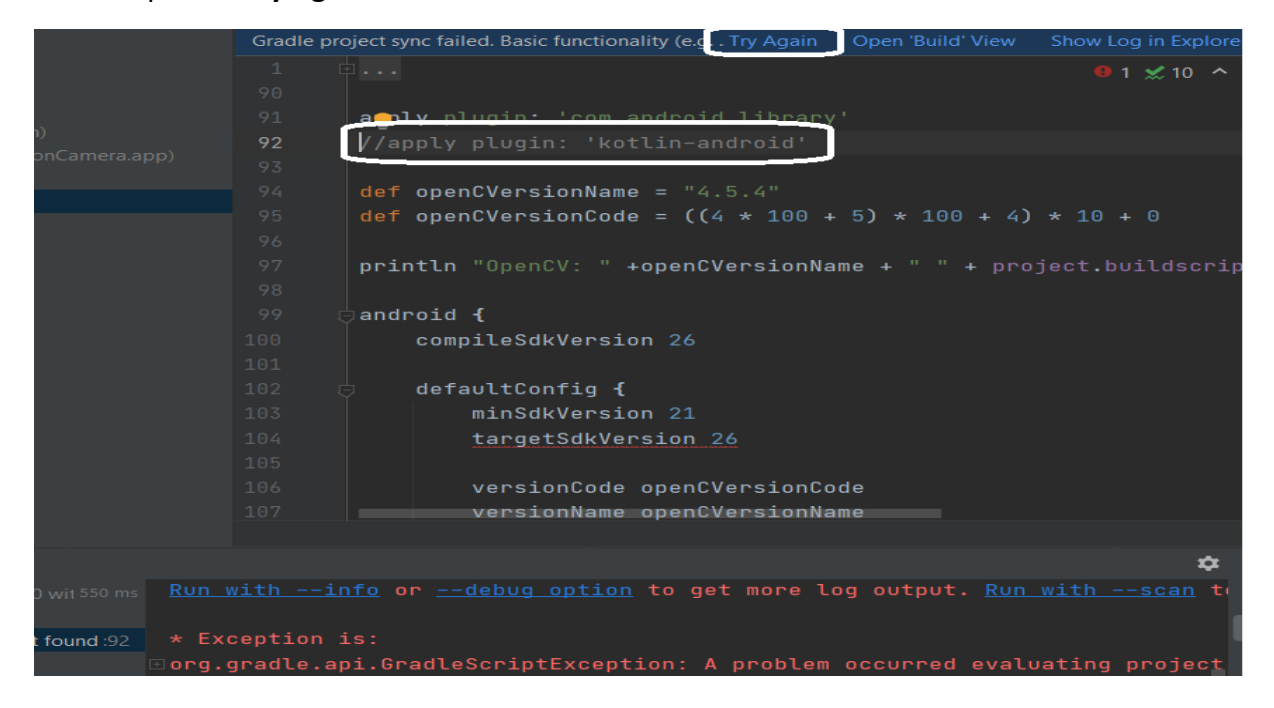

Après, File> Project Structure> Dependencies > + > Module Dependency et on coche sdk

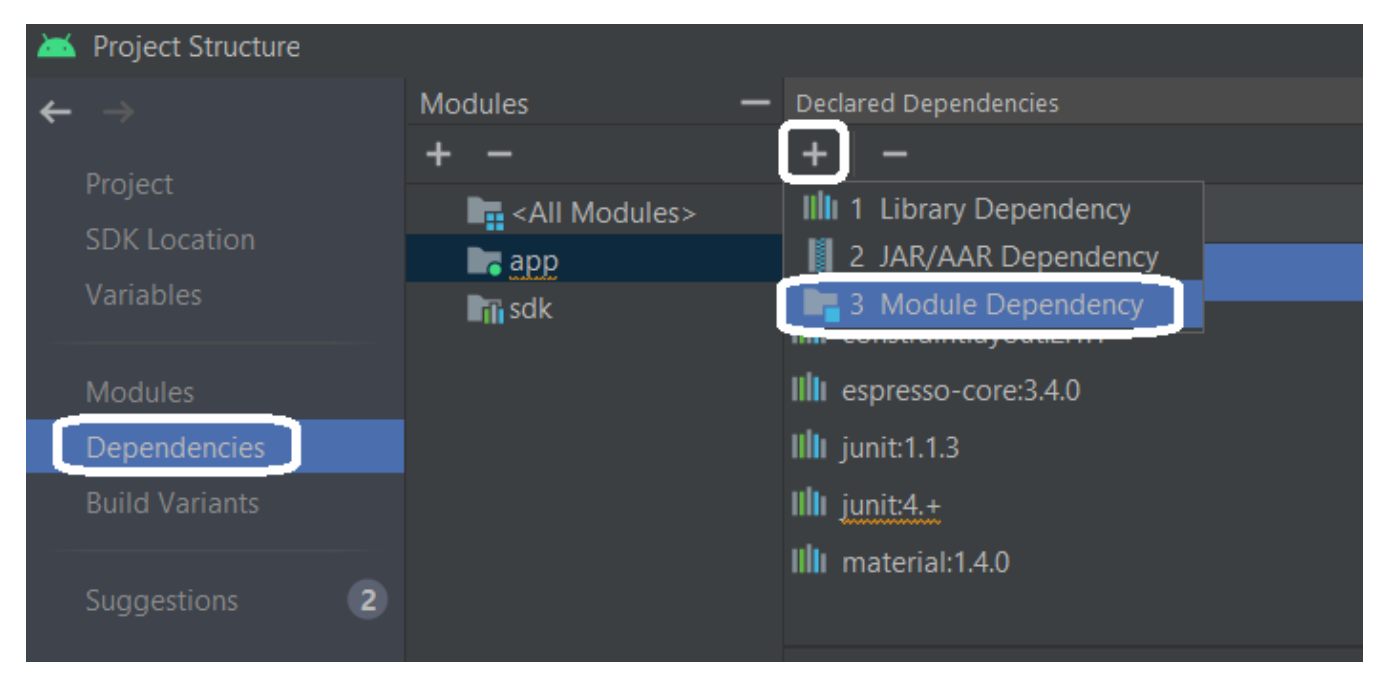

En clique sur Finish

 <u>2éme étape</u> : On va construire la première interface de l'application qui contient un bouton sert à lancer la caméra.

L'angle " **activity\_main.xml** " est celle qui va construire cette interface. (Si elle n'est pas ouverte, on peut la trouver dans **app>res>layout** )

Pour cela, on écrit le code suivant dans cet angle :

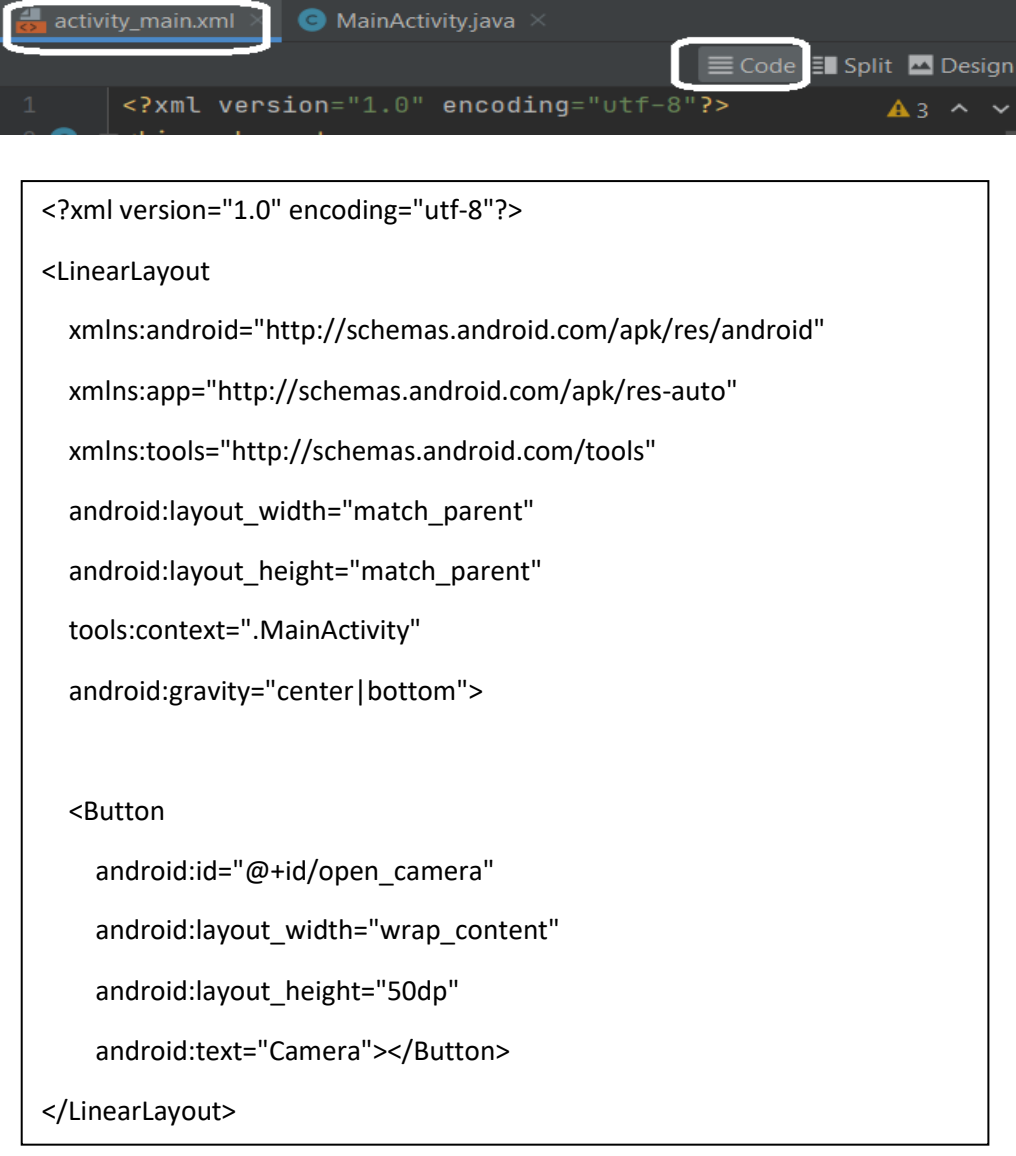

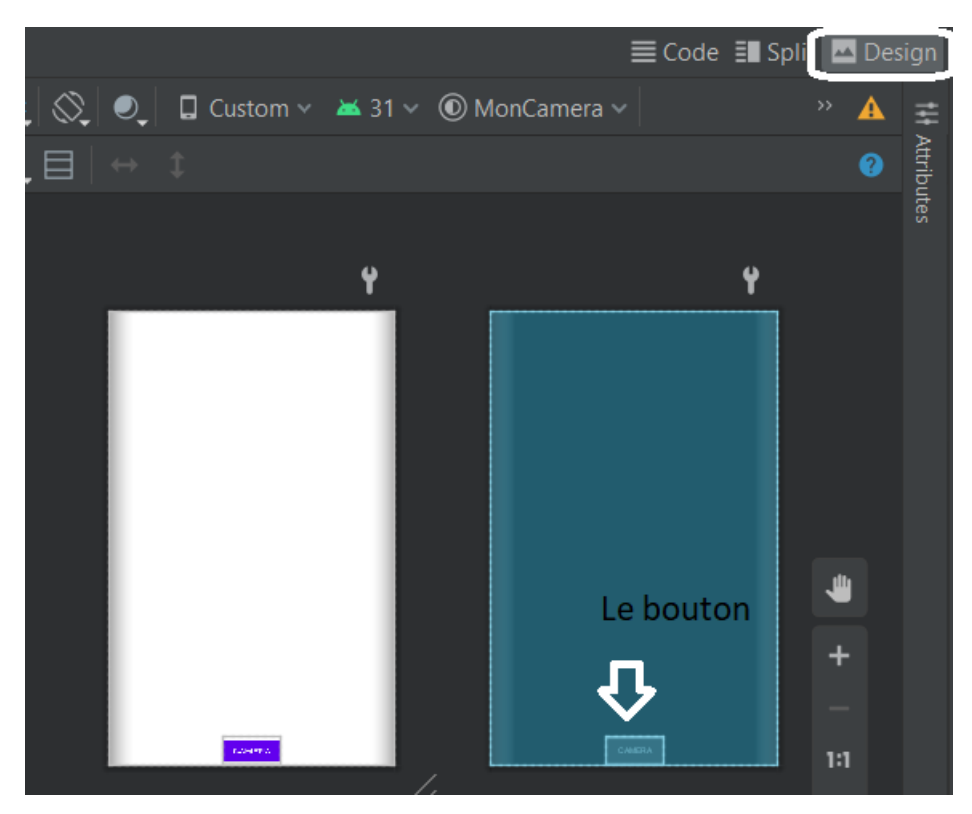

On peut voir aussi cette interface si on tape sur Design

## 3éme étape : Corps de l'application

On premier temps, on va ajouter une nouvelle activité que l'on va utiliser après.

File>New>Activity>Empty Activity et on nomme cette nouvelle activité " opencvcamera "

Dans " MainActivity.java " on écrit le code suivant :

| package com.example.MonCamera; // Ne pas modifer cette package sur votre code: on fait, MonCamera est le nom de mon application              |  |  |  |  |
|----------------------------------------------------------------------------------------------------|--|--|--|--|
|                                                                                                    |  |  |  |  |
| import androidx.appcompat.app.AppCompatActivity;                                                                                             |  |  |  |  |
| import android.content.Intent;                                                                                                    |  |  |  |  |
| import android.os.Bundle;                                                                                                    |  |  |  |  |
| import android.view.View;                                                                                                    |  |  |  |  |
| import android.widget.Button;                                                                                                    |  |  |  |  |
|                                                                                                    |  |  |  |  |
| public class MainActivity extends AppCompatActivity {                                                                                        |  |  |  |  |
| private static String TAG = "MainActivity";                                                                                                  |  |  |  |  |
| private Button open_camera; //definition du bouton qui sert à ouvrir la caméra                                                               |  |  |  |  |
|                                                                                                    |  |  |  |  |
| @Override                                                                                                    |  |  |  |  |
| protected void onCreate(Bundle savedInstanceState) {                                                                                         |  |  |  |  |
| super.onCreate(savedInstanceState);                                                                                                    |  |  |  |  |
| setContentView(R.layout.activity_main);                                                                                                    |  |  |  |  |
| <pre>open_camera = findViewById(R.id.open_camera); // Relie le bouton par son adresse</pre>                                                  |  |  |  |  |
| // On va définir ici la fonction lorsqu'on tape sur le bouton qui ouvre la caméra dans une nouvelle interface                                |  |  |  |  |
| open_camera.setOnClickListener(new View.OnClickListener() {                                                                                  |  |  |  |  |
| @Override                                                                                                    |  |  |  |  |
| public void onClick(View view) {                                                                                                    |  |  |  |  |
| startActivity(new Intent(MainActivity.this, opencvcamera.class).addFlags(Intent.FLAG_ACTIVITY_CLEAR_TASK   Intent.FLAG_ACTIVITY_CLEAR_TOP)); |  |  |  |  |
| }                                                                                                    |  |  |  |  |
| });                                                                                                    |  |  |  |  |
| }                                                                                                    |  |  |  |  |

L'angle " activity\_opencvcamera.xml " est l'interface où la caméra va s'ouvrir.

Pour cela, on écrit dans cette angle le code suivant :

```
<?xml version="1.0" encoding="utf-8"?>

<FrameLayout

xmlns:android="http://schemas.android.com/apk/res/android"

xmlns:app="http://schemas.android.com/apk/res-auto"

xmlns:tools="http://schemas.android.com/tools"

android:layout_width="match_parent"

android:layout_height="match_parent">

<org.opencv.android.JavaCameraView

android:layout_height="match_parent">

<org.opencv.android.JavaCameraView

android:layout_width="match_parent"

android:layout_width="match_parent"

android:layout_height="match_parent"

android:layout_height="match_parent"

android:layout_height="match_parent"

</FrameLayout>
```

Maintenant, l'angle " **opencvcamera.java** " est la fonction qui va ouvrir la caméra du smartphone et va rendre la vision en gray.

Avant de coder cette fonction, il faut ajouter pour l'application des permissions qui demande de l'utilisateur s'il va autoriser cette application à utiliser la caméra du smartphone.

Pour cela, dans **app>manifests>AndroidManifest.xml** on ajoute les codes de permissions suivantes **(avant <application !!!!)** :

| <uses-permission android:name="android.permission.CAMERA"></uses-permission>                            |
|----------------------------------------------------------------------------------------------------|
| <uses-feature android:name="android.hardware.camera" android:required="false"></uses-feature>           |
| <uses-feature android:name="android.hardware.camera.front" android:required="false"></uses-feature>     |
| <uses-feature android:name="android.hardware.camera.autofocus" android:required="false"></uses-feature> |
| <uses-feature android:name="android.hardware.camera.autofocus" android:required="false"></uses-feature> |
|                                                                                                    |

Ensuite, dans l'angle " opencvcamera.java " on écrit le corps de la fonction :

package com.example.MonCamera; **//Ne modifier pas cette instruction dans votre programme : MonCamera est le nom de mon application** 

import androidx.annotation.NonNull;

import androidx.core.app.ActivityCompat;

import android.Manifest;

import android.app.Activity;

import android.content.pm.PackageManager;

import android.os.Bundle;

import android.util.Log;

import android.view.SurfaceView;

import org.opencv.android.BaseLoaderCallback;

import org.opencv.android.CameraBridgeViewBase;

import org.opencv.android.LoaderCallbackInterface;

import org.opencv.android.OpenCVLoader;

import org.opencv.core.CvType;

import org.opencv.core.Mat;

import org.opencv.imgproc.Imgproc;

public class opencycamera extends Activity implements CameraBridgeViewBase.CvCameraViewListener2{

Mat mRGBA,mRGBAT; // declaration de deux matrices qui vont retourner la vision en gray ou vision normale

private static final String TAG="MainActivity";

CameraBridgeViewBase cameraBridgeViewBase;

BaseLoaderCallback baseLoaderCallback=new BaseLoaderCallback(this) {

@Override

//onManagerConnected sert à active la vue si openCV est chargé correctement

public void onManagerConnected(int status) {

switch (status) {

```
case LoaderCallbackInterface.SUCCESS: {
    Log.i(TAG, "onManagerConnected:opencv loader");
    cameraBridgeViewBase.enableView();
    }
    default: {
        super.onManagerConnected(status);
        }
        break;
        }
    };
    @Override
//onCreate sert à lorsque on clique sur le bouton dans la pren
```

//onCreate sert à lorsque on clique sur le bouton dans la première interface, elle nous ouvre une deuxième interface pour la caméra

```
protected void onCreate(Bundle savedInstanceState) {
```

super.onCreate(savedInstanceState);

ActivityCompat.requestPermissions(opencvcamera.this,new String[]{Manifest.permission.CAMERA},1);

setContentView(R.layout.activity\_opencvcamera);

cameraBridgeViewBase=(CameraBridgeViewBase) findViewById(R.id.camera\_surface);

cameraBridgeViewBase.setVisibility(SurfaceView.VISIBLE);

cameraBridgeViewBase.setCvCameraViewListener(this);

```
}
```

@Override

//onRequestPermissionsResult est la fonction qui va demander de l'utilisateur s'il autorise l'application à utiliser la caméra

public void onRequestPermissionsResult(int requestCode, @NonNull String[] permissions, @NonNull int[] grantResults) {

```
switch (requestCode){
```

case 1:{

if(grantResults.length>0 && grantResults[0]== PackageManager.PERMISSION\_GRANTED){

cameraBridgeViewBase.setCameraPermissionGranted();

```
}
```

else{

}

```
}
  @Override
  protected void onResume() {
    super.onResume();
    if(OpenCVLoader.initDebug()){
      Log.d(TAG, "onResume :opencv initialized");
      baseLoaderCallback.onManagerConnected(LoaderCallbackInterface.SUCCESS);
    }
    else{
      Log.d(TAG, "Error");
      OpenCVLoader.initAsync(OpenCVLoader.OPENCV_VERSION,this, baseLoaderCallback);
    }
  }
  @Override
//onPause sert à lorsque on sort de l'application, la caméra va s'arrêter
  protected void onPause() {
    super.onPause();
    if(cameraBridgeViewBase !=null){
      cameraBridgeViewBase.disableView();
    }
  }
  @Override
//onDestroy sert à lorsque on ferme l'application, la caméra va s'arrêter
  protected void onDestroy() {
    super.onDestroy();
    if(cameraBridgeViewBase !=null){
      cameraBridgeViewBase.disableView();
    }
```

| Covernae                                                                                         |  |  |  |
|--------------------------------------------------------------------------------------------------|--|--|--|
| public void onCameraViewStopped() {                                                              |  |  |  |
| mRGBA.release();                                                                                 |  |  |  |
|                                                                                                  |  |  |  |
| }                                                                                                |  |  |  |
|                                                                                                  |  |  |  |
| @Override                                                                                        |  |  |  |
| //onCameraViewStarted sert à importer la vision de la caméra                                     |  |  |  |
| public void onCameraViewStarted(int width, int height) {                                         |  |  |  |
| mRGBA=new Mat(height, width, CvType.CV_8UC4);                                                    |  |  |  |
| mRGBAT=new Mat(height, width, CvType.CV_8UC4);                                                   |  |  |  |
|                                                                                                  |  |  |  |
| }                                                                                                |  |  |  |
|                                                                                                  |  |  |  |
| @Override                                                                                        |  |  |  |
| VanCamaraErama act la fonction qui va modifier la vision de la caméra                            |  |  |  |
| //oncamera-rame est la fonction qui va mouner la vision de la camera                             |  |  |  |
| public Mat onCameraFrame(CameraBridgeViewBase.CvCameraViewFrame inputFrame) {                    |  |  |  |
| mRGBA=inputFrame.rgba();                                                                         |  |  |  |
| mRGBAT=inputFrame.gray();                                                                        |  |  |  |
| Imgproc.cvtColor(mRGBA,mRGBA,Imgproc.COLOR_BGR2GRAY); // ce code va convertir le couleur en gray |  |  |  |
| return mRGBA; // on retourne mRGBA qui est le nouveau couleur en gray                            |  |  |  |
| }                                                                                                |  |  |  |
| }                                                                                                |  |  |  |
|                                                                                                  |  |  |  |

Si on veut de ne pas modifier la vision en gray, on efface dans la fonction **onCameraFrame** la commande suivante :

Imgproc.cvtColor(mRGBA,mRGBA,Imgproc.COLOR\_BGR2GRAY);

4éme étape : Importation de l'application sur le smartphone

Solution 1 :

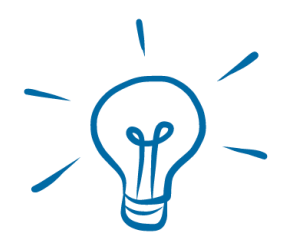

Android Studio nous permet de ne pas installer à chaque l'application sur le smartphone pour la tester. Pour cela, Android Studio nous donne la possibilité de crée un appareil virtuel.

### On clique sur No devices>AVD Manager

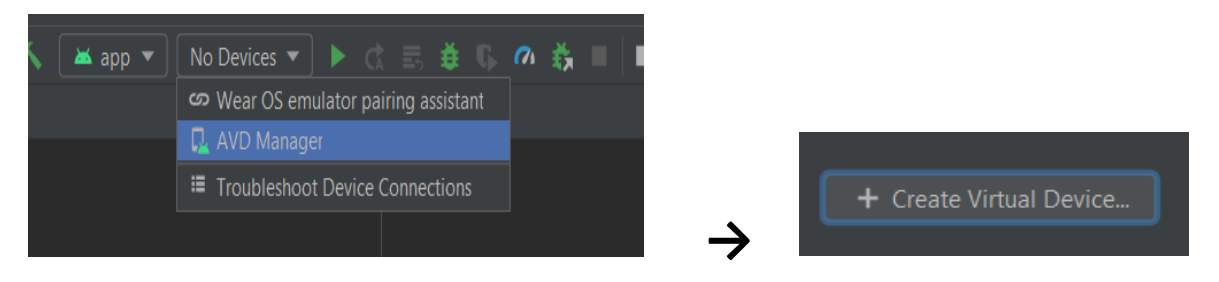

On choisit l'appareil désirer et on installe la " release name R " et on clique sur Finish

Ensuite, on clique sur RUN situé près de la nouvelle appreille configuré

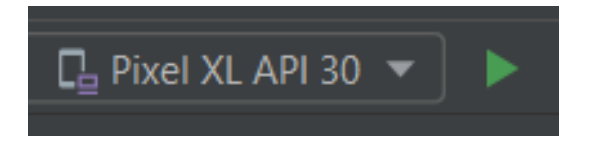

On atteint un peu pour que l'application se construit. Après l'appareil virtuel s'ouvre dont notre application est ouverte et on clique sur le bouton **CAMERA**.

Pour la première fois de l'ouverture de l'application seulement, elle va demander l'autorisation de l'utilisation de la caméra.

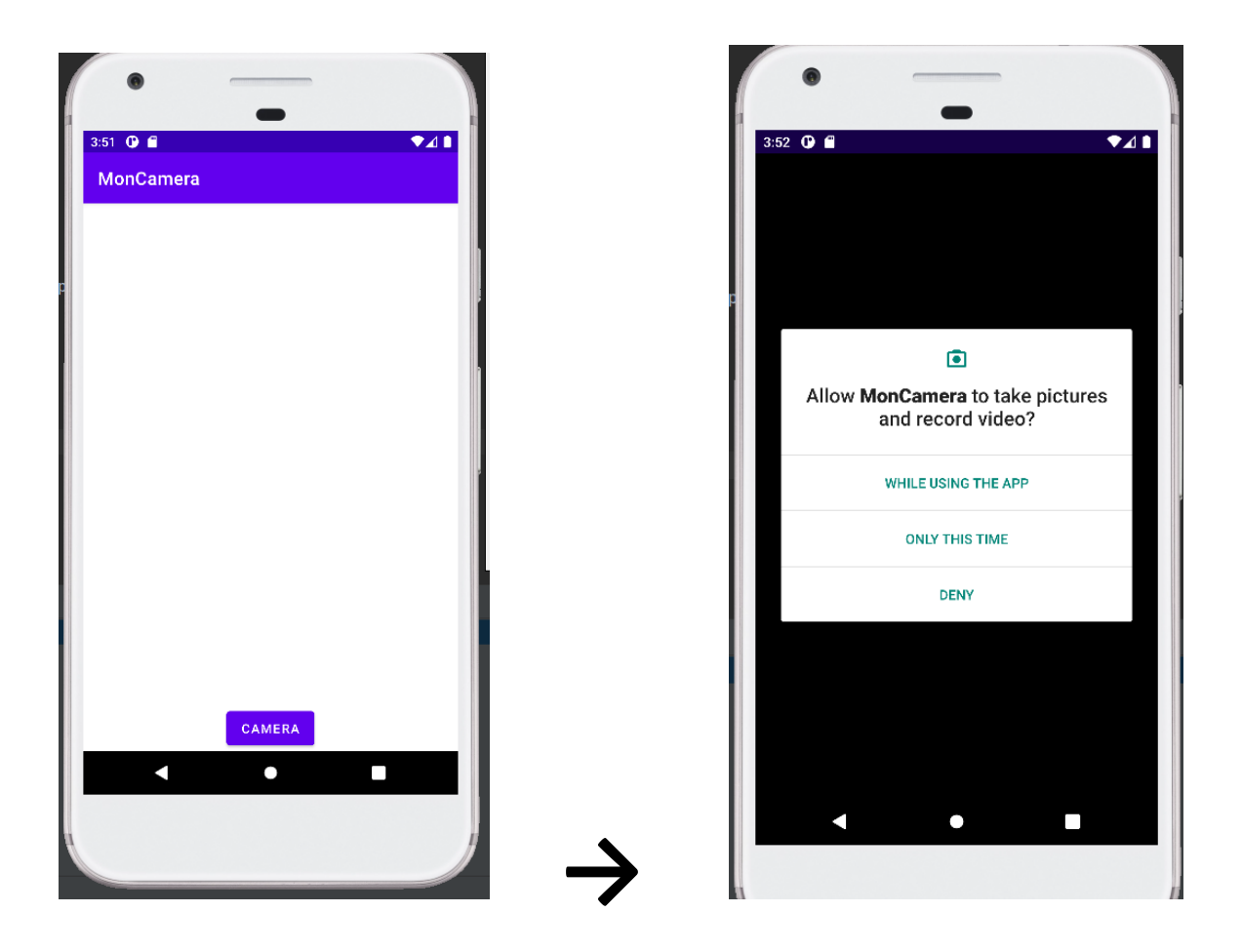

#### Solution 2 :

Si on désire d'installer l'application sur le smartphone :

Avant d'installer l'application sur le smartphone, il faut activer l'option "Débogage USB" En fait, Le Débogage USB est une option cachée d'Android permettant d'accéder à des options supplémentaires lorsque l'appareil est connecté à un ordinateur. Android dispose d'une option, Débogage USB, qui est utile l'indique pour les développeurs afin de déboguer une application. Cette option permet également de débloquer de nouvelles fonctions pour les bidouilleurs, et notamment l'accès aux outils ADB. Pour activer cette option, aller aux paramètres du téléphone > A propos du téléphone > Informations sur le logiciel et tapez 7 fois sur Numéro de version.

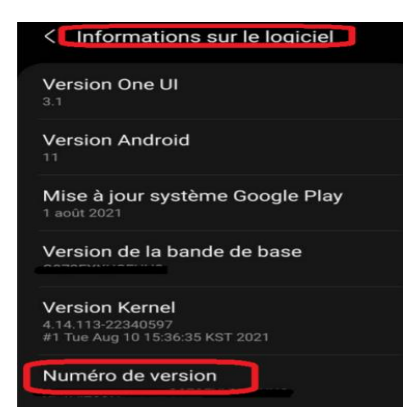

Une "options de développement" s'ajoute. On l'ouvre et on active l'option 'Débogage USB'

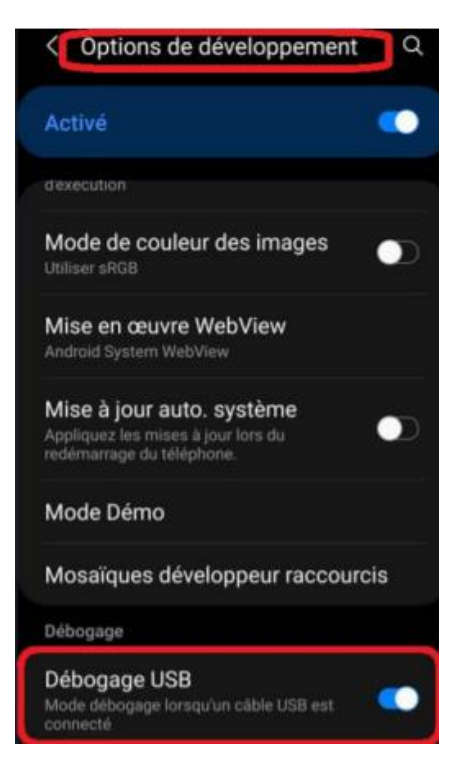

Ensuite, on connecte le téléphone avec le PC via son câble de connexion. On lance le programme en cliquant sur **RUN** et en atteint l'application installe sur le téléphone. Elle s'ouvre automatiquement dès que l'installation est terminée.

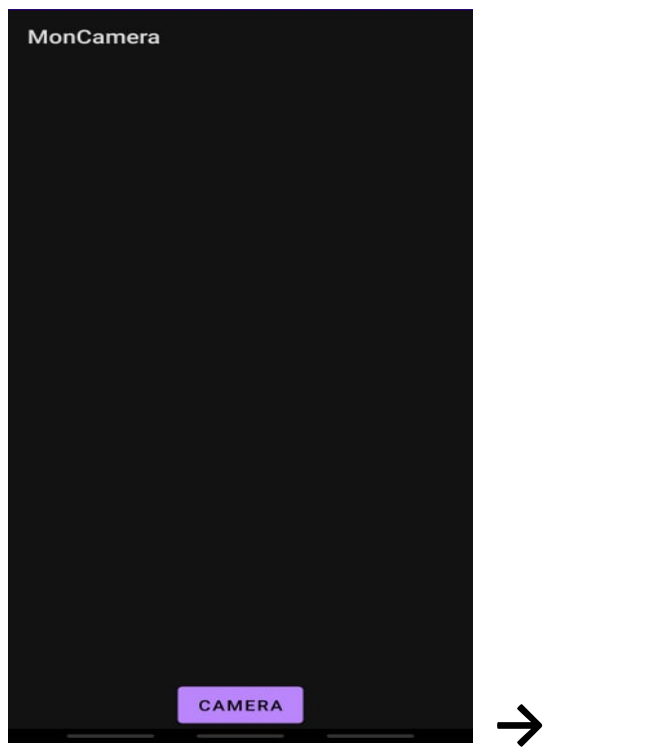

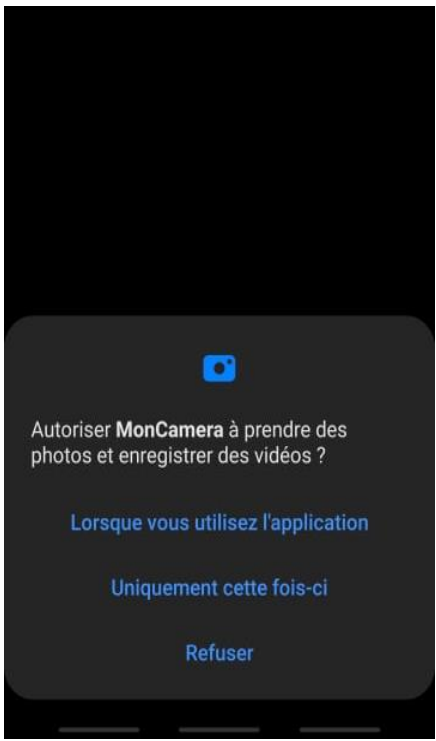

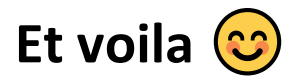

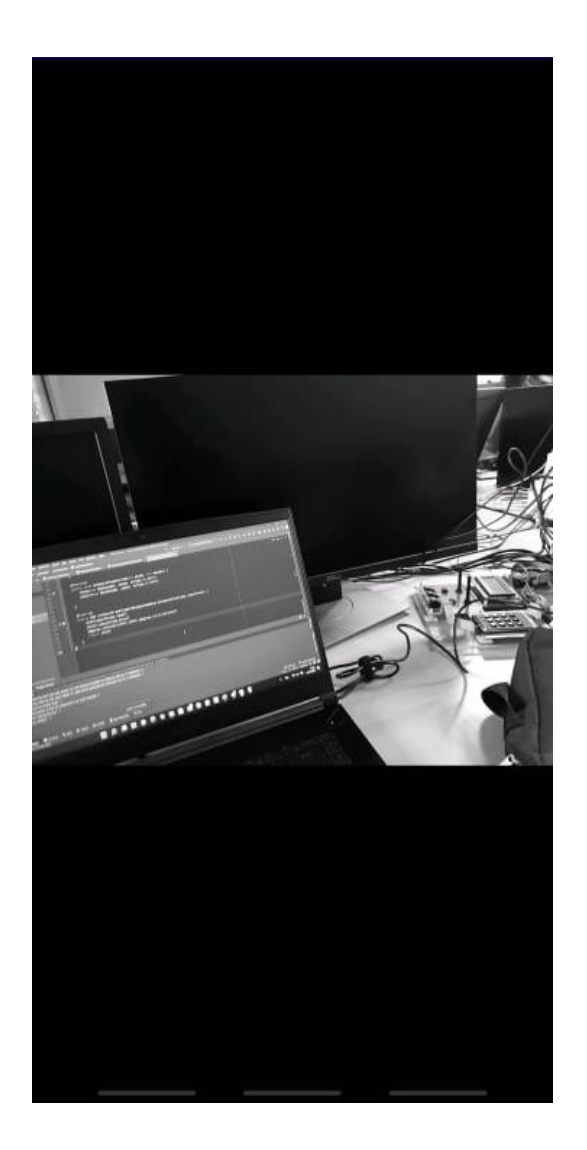